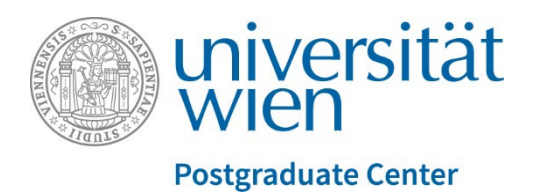

# Anmeldesystem

# Informationen für Studierende

Ab dem Sommersemester 2024 erfolgt die Platzvergabe für Seminare im Zertifikatskurs (=prüfungsimmanente Lehrveranstaltungen) ausschließlich über das Anmeldesystem der Universität Wien. Verwendet wird hierbei das Punktesystem.

Die **Anmeldung** zu Lehrveranstaltungen erfolgt jedes Semester individuell über <u>u:find</u> bzw. den Prüfungspass in <u>u:space</u>. Für die Teilnahme an Seminaren ist eine fristgerechte Anmeldung erforderlich. Die Anmeldefristen werden bei den jeweiligen Lehrveranstaltungen in <u>u:find</u> angezeigt und durch das Program Management zeitgerecht kommuniziert.

Beim **Punktesystem** erhalten Sie jedes Semester eine gewisse Anzahl an Punkten (=Punktekonto), die Sie bei der Anmeldung setzen können. Je mehr Punkte gesetzt werden, desto wahrscheinlicher ist die erfolgreiche Anmeldung für eine Lehrveranstaltung. Sie können die Punktevergabe innerhalb der Anmeldefrist ändern. Punkte können jedoch nicht aufgespart und in das nächste Semester mitgenommen werden, nicht gesetzte Punkte verfallen.

Bitte beachten Sie, dass der Besuch zweier oder mehrerer zeitgleich stattfindender Seminare nicht möglich ist. Ist dadurch eine Zuteilung nicht möglich, verfallen auch diese Punkte.

Sie werden nach Ende der Anmeldefrist und dem daran anschließenden Zuteilungslauf per E-Mail an Ihre u:account-E-Mail-Adresse über das Ergebnis der Anmeldung informiert.

**Beispiel**: Maria möchte eine Lehrveranstaltung, die 20 Plätze hat, besuchen. Es melden sich 21 Studierende an. Maria setzt 200 Punkte. Da 20 andere Studierende zwischen 210 und 500 Punkte setzen, erhält sie keinen Platz. In einer anderen Lehrveranstaltung mit 20 Plätzen und 22 Anmeldungen setzt Maria 100 Punkte und erhält einen Platz, weil einige Studierende weniger Punkte als sie gesetzt haben.

## Ablauf

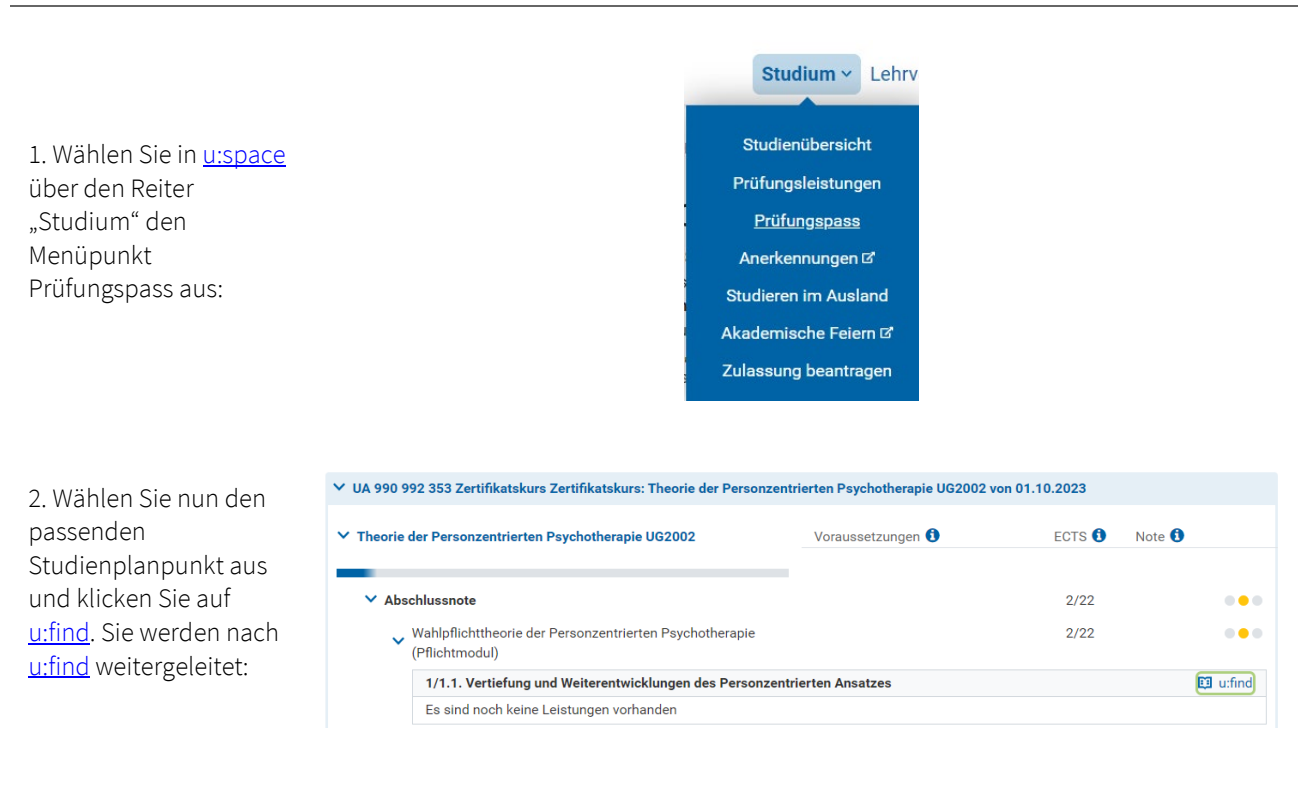

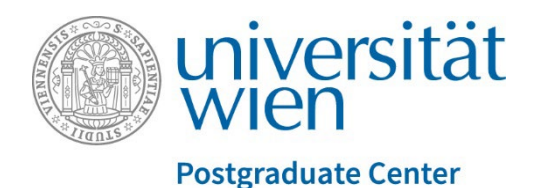

3. Wählen Sie die nun erscheinende Lehrveranstaltung durch Klicke auf den Lehrveranstaltungstitel aus:

950213 <u>SE</u> Über die Schwierigkeit der Einfühlung in frühe Störungen (2023W) 2.00 ECTS, Zertifikatskurse Pawlowsky, Moodle <sup>7</sup>

## An/Abmeldung

- Anmeldung von Do 06.02.2020 08:00 bis Sa 26.09.2020 18:00
- Abmeldung bis Sa 26.09.2020 18:00

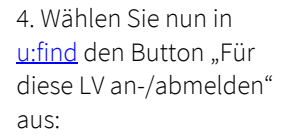

5. Wählen Sie nun das Studium und das für diese Lehrveranstaltung passende Modul aus: Für diese LV an-/abmelden

### Anmeldung zu Lehrveranstaltungen und Prüfungen

> 300030-1 UE Chemische Übungen für Biologen (2020S)

| melaung zuoranen             | Punkte verge |
|------------------------------|--------------|
| Zuordnung                    |              |
| Studium:                     |              |
| UA 630 Biologie (UA 033 630) |              |
| Modul:                       |              |
|                              |              |

#### Anmeldung zu Lehrveranstaltungen und Prüfungen

> 300030-1 UE Chemische Übungen für Biologen (2020S)

| Dunkto in Dialogia (2020C)                                                                                                    |                                                                 |                          |                        |
|----------------------------------------------------------------------------------------------------|-----------------------------------------------------------------|--------------------------|------------------------|
| Pulikte in Biologie (20205)                                                                                                    |                                                                 |                          |                        |
| Bitte vergeben Sie Punkte auf folgende Angebote entsprechend ihren Wür<br>höher ist ihre Priorität. Punkte können auf bis zu zwei Dezimalstellen gen                                          | nschen. Je mehr Punkti<br>au vergeben werden.                   | e Sie dabei für eine Ver | anstaltung vergeben, o |
| Bitte vergeben Sie Punkte auf folgende Angebote entsprechend ihren Wür<br>höher ist ihre Priorität. Punkte können auf bis zu zwei Dezimalstellen gen<br>850 / 1000 GESAMT VERGEBENE PUNKTE () | inschen. Je mehr Punkt<br>au vergeben werden.                   | e Sie dabei für eine Ver | anstaltung vergeben, d |
| Bitte vergeben Sie Punkte auf folgende Angebote entsprechend ihren Würhöher ist ihre Priorität. Punkte können auf bis zu zwei Dezimalstellen gen<br>850 / 1000 GESAMT VERGEBENE PUNKTE        | inschen. Je mehr Punkt<br>iau vergeben werden.<br>Punktevergabe | e Sie dabei für eine Ver | 1000 Punkte            |

## Support

Bei Fragen zum Anmeldesystem oder <u>u:space</u>, sowie bei Problemen, wenden Sie sich an: <u>personzentriertepsychotherapie@univie.ac.at</u>

6. Vergeben Sie zuletzt die Ihrem Wunsch entsprechende Anzahl von Punkten. Es steht Ihnen jedes Semester ein Kontingent von 1.000 Punkten zur Verfügung: